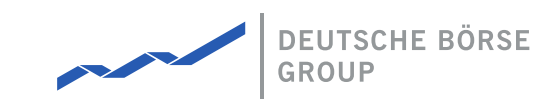

### MFG150 - M7 - ComTrader Support Checklist

### M7 Release 6.17.386

Date 18.06.2024

Author M7 Project Team

Reviewer M7 Project Manager

Deutsche Börse AG

Mailing address Mergenthaleralle 61 65760 Eschborn

Web www.deutsche-boerse.de

Chairman of the Supervisory Board Martin Jetter

**Executive Board** 

Theodor Weimer (Chief Executive Officer) Christoph Böhm (Chief Information Officer / Chief Operating Officer) Thomas Book (Trading & Clearing) Heike Eckert (HR (Director of Labour Relations) & Compliance) Stephan Leithner (Responsible for Pre- & Post-Trading) Gregor Pottmeyer (Chief Financial Officer)

German stock corporation registered in Frankfurt/Main HRB No. 32232

Local court: Frankfurt/Main

## **1 Frequent Problems**

### **1.1 ComTrader is unable to connect**

- Check if a proper user account and password is used.
- If you are not sure about the validity of your password, try resetting your password using the "Forgotten password" functionality. Follow the instructions in the chapter Safeguards in the *MFG110 Trader Manual ComTrader*. The related website must have access to the Internet.
- Check if the connection details are properly set up (please refer to MFG140 ComTrader Setup Guide).
  - Check your firewall and proxy settings if the addresses and ports described in *MFG140 ComTrader Setup Guide* are available and open.

# **1.2** ComTrader is crashing, ComTrader does not open system windows (as export file selection)

• Check if all of the technical requirements listed in the *MFG140 ComTrader Setup Guide* (e.g. dedicated amount of memory, supported hardware components, operating system and suitable internet connection) are met.

### **2 Problems with Continuous Export**

There are multiple factors that can have a negative impact on the continuous export functionality. Therefore, for an efficient identification of the root cause, it is necessary to have relevant information.

If the exported file is stored on a shared drive, the issue can be related to a poor network connection between the shared drive and the user's pc. To rule out this as a potential root cause, the user shall try saving the file locally, to verify whether the issue persists and include the results in the issue description.

If the issue still persists, the following answers or information shall be provided for further investigation:

- 1. Does the user enable the Continuous Export and save his/her profile, or he/she enables the functionality with each login?
- 2. Is any other user, tool or operating system accessing the file at its location?
- 3. If so, do all of the above users/ tools have the default settings to open the file in a read-only mode (including their operating systems)?
- 4. The screenshots of the problem or exact text of the received error messages. If there was no error message, the exact description of the steps and of the result is necessary.
- 5. The ComTrader logs shall cover the entire session of the user until the problem occurred.

MFG150 - M7 - ComTrader Support Checklist

# **3 ComTrader Support Checklist**

Please complete this check list before consulting Deutsche Börse AG for ComTrader support.

| Incident identification                                                                                                    |  |
|----------------------------------------------------------------------------------------------------|--|
| 1) User Identification                                                                                                    |  |
| Please specify the user for which the incident happened (the user ID used to connect to the Trading Service)                                                        |  |
| Did other users within your team encounter the same incident? (if yes, please add the user IDs as well)                                                             |  |
| How long have you been logged in? (10min, 30min, 6h, since yesterday 6pm)                                                                                           |  |
| 2) Time identification                                                                                                    |  |
| Please specify when the incident happened (date and time).                                                                                                    |  |
| 3) Problem identification                                                                                                    |  |
| Please describe the incident in your own words. (e.g. estimate the average delay<br>in seconds, the amount of forced logouts)                                       |  |
| 4) Repetition                                                                                                    |  |
| Was the incident a one-time only event, or is it reproducible?                                                                                                    |  |
| If reproducible, please describe exact steps to reproduce the issue.                                                                                                |  |
| If the bug can be viewed on the screen, please attach screenshots (in a Windows environment Win+PrtScr saves the image into the Pictures folder) as separate files. |  |
| Computer details                                                                                                    |  |

5) OS identification

©2024 Deutsche Boerse AG - All rights reserved. The information contained in this document is confidential or protected by law. Any unauthorized copying of this document or part of it or unauthorized distribution of the information contained herein is prohibited. All materials provided by DB in this context are and remain the intellectual property of DB and all rights therein are reserved.

M7 Release 6.17.386

MFG150 - M7 - ComTrader Support Checklist

Version 6.17.386

Page 5 of 7

PUBLIC

#### **Computer details**

| Please specify which OS was used and its version number.                                                                                                    |  |
|----------------------------------------------------------------------------------------------------|--|
| 6) Hardware identification                                                                                                    |  |
| Please specify the processor used, the amount of RAM and the graphics card<br>used. (In a Windows environment this information can be accessed by right<br>clicking on Computer - choosing properties.) |  |
| Please also make sure that your graphics card drivers are up to date.                                                                                                    |  |

| Logs and other software                                                                                                    |  |
|----------------------------------------------------------------------------------------------------|--|
| 7) ComTrader log                                                                                                    |  |
| Please attach the ComTrader logs.                                                                                                    |  |
| Logs are stored in the user's home directory in the .comtrader-jfx folder (the folder<br>can be accessed via the General menu of the Login window or Trading window<br>(please refer to MFG110 ComTrader Trader Manual). Logs are organised in<br>subfolders for each day. The newest log in every folder always has the .log file<br>extension. The higher that the number is, the older the log is. (The numbering<br>occurs only if a log file exceeds 5MB when the current log file is zipped). |  |
| Several log files may be created, please always send the whole content of the folder for the day that incident occurred).                                                                                                    |  |
| 8) Other software                                                                                                    |  |
| Is there any other nonstandard software running on the computer being used?<br>You can provide a screenshot of the running processes to help us determine the<br>memory consumption of other programs                                                                                                    |  |
| 9) Public Message Interface                                                                                                    |  |
| Are you connected to M7 via the Public Message Interface (API)?                                                                                                    |  |
| If yes, did you encounter the same incident in your software as well?                                                                                                    |  |
| In case of problems with stability/freezing                                                                                                    |  |
| 10) System event log                                                                                                    |  |

Please attach a system event log, steps on how to retrieve it are located below this table.

11) Additional details

©2024 Deutsche Boerse AG - All rights reserved. The information contained in this document is confidential or protected by law. Any unauthorized copying of this document or part of it or unauthorized distribution of the information contained herein is prohibited. All materials provided by DB in this context are and remain the intellectual property of DB and all rights therein are reserved.

MFG150 - M7 - ComTrader Support Checklist

Page 6 of 7

| In case of problems with stability/freezing                                                                       |
|----------------------------------------------------------------------------------------------------|
| Please describe the specific behaviour you have experienced, e.g.:                                                |
| • The screen is blinking                                                                                          |
| • Switching between panels is delayed or impossible                                                               |
| The current view is frozen                                                                                        |
| <ul> <li>The user has been logged off unexpectedly (please specify if happened once<br/>or repeatedly)</li> </ul> |
| • The user is unable to log in again                                                                              |

On Windows 7 environments, the event log can be found under Control panel - System and Security.

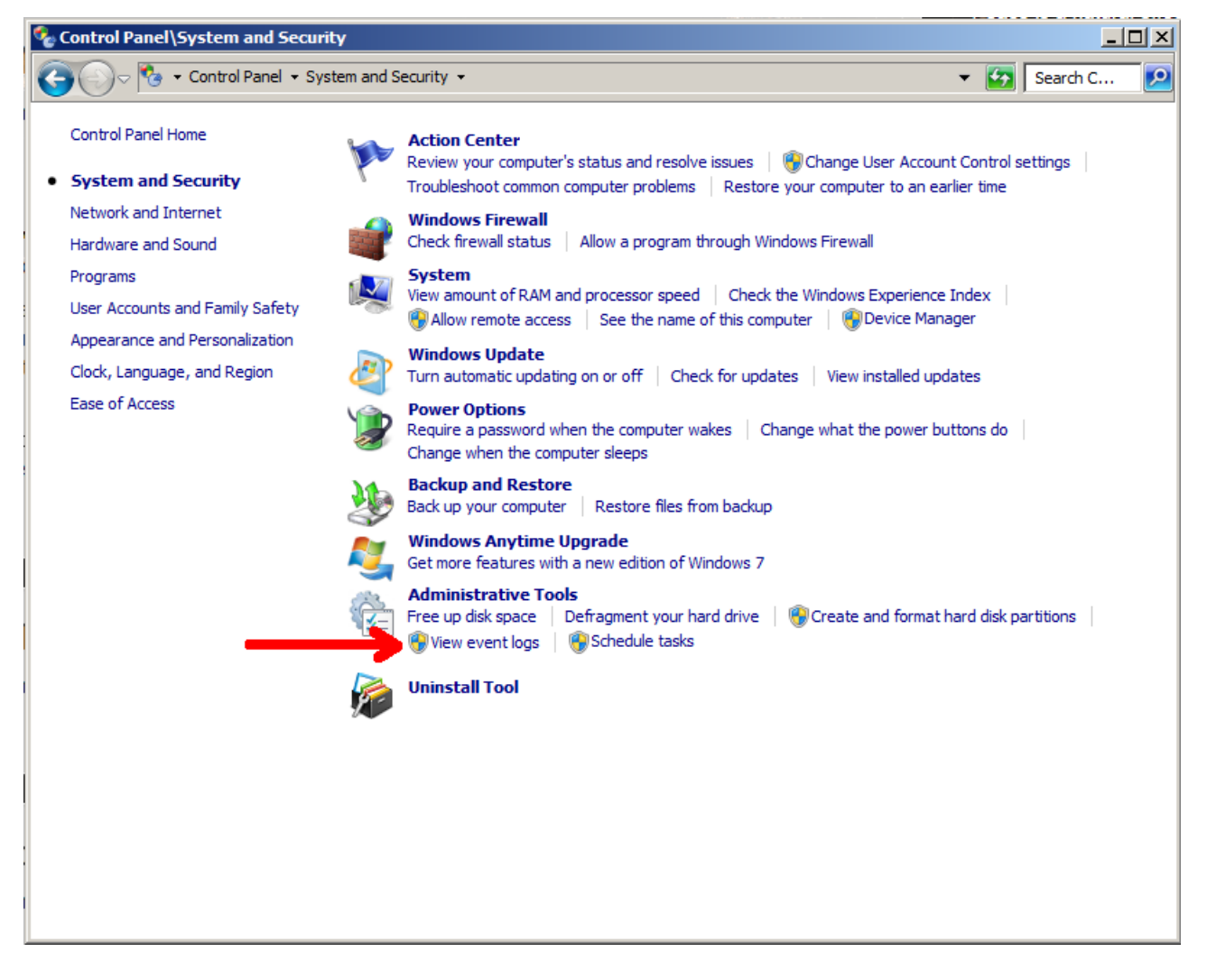

Since administrator rights are required to access this log, you may need to ask the administrator to retrieve it.

The log can be exported using a right click on the application log folder and choosing the option "Save All Events As...", please use the txt format to export the log file.

M7 Release 6.17.386

MFG150 - M7 - ComTrader Support Checklist

Version 6.17.386

Page 7 of 7

| Event viewer                                                                                                    |                                                                                                    |                                                                                                |                                                                                                    |            |
|----------------------------------------------------------------------------------------------------|----------------------------------------------------------------------------------------------------|------------------------------------------------------------------------------------------------|----------------------------------------------------------------------------------------------------|------------|
| File Action View Help                                                                                                    |                                                                                                    |                                                                                                |                                                                                                    |            |
|                                                                                                    |                                                                                                    |                                                                                                |                                                                                                    |            |
| Event Viewer (Local)                                                                                                    | Application Nu                                                                                                    | imber of events: 2,012 (!) New events available                                                | 2                                                                                                    |            |
| Windows Loas                                                                                                    | Level                                                                                                    | Date and Time                                                                                  | Source                                                                                                    | Event ID 🔺 |
| Application                                                                                                    | (i) Information                                                                                                    | 12/8/2014 6:30:02 AM                                                                           | Office Software Protection Platform S.                                                                                                    | 900 —      |
| Security Op                                                                                                    | en Saved Log                                                                                                    | 12/8/2014 6:24:58 AM                                                                           | Windows Error Reporting                                                                                                    | 1001       |
| Setup Cre                                                                                                    | ate Custom View                                                                                                    | 12/8/2014 6:24:03 AM                                                                           | LoadPerf                                                                                                    | 1000       |
| System Imp                                                                                                    | oort Custom View                                                                                                    | 12/8/2014 6:24:03 AM                                                                           | LoadPerf                                                                                                    | 1001       |
| E Porwarded Cle                                                                                                    | ar Log                                                                                                    | 12/8/2014 6:22:15 AM                                                                           | RestartManager                                                                                                    | 10001      |
| Hardware I Filt                                                                                                    | er Current Log                                                                                                    | 12/8/2014 6:22:07 AM                                                                           | Restart Manager<br>Search                                                                                                    | 10000      |
| Internet E: Pro                                                                                                    | perties                                                                                                    | 12/8/2014 6:22:00 AM                                                                           | ESENT                                                                                                    | 302        |
| 🚼 Key Manag 🛛 Find                                                                                                    | d                                                                                                    | 12/8/2014 6:22:00 AM                                                                           | ESENT                                                                                                    | 301        |
| Media Cent Sav                                                                                                    | ve All Events As                                                                                                    | 12/8/2014 6:22:00 AM                                                                           | ESENT                                                                                                    | 300        |
| H Microsoft Att                                                                                                    | ach a Task To this Log                                                                                                    | 12/8/2014 6:22:00 AM                                                                           | ESENT                                                                                                    | 102        |
| Windows P View                                                                                                    | w 🕨 🕨                                                                                                    | 12/8/2014 6:21:58 AM                                                                           | SecurityCenter                                                                                                    | 1          |
| Subscriptions                                                                                                    | resh                                                                                                    | 12/8/2014 6:21:55 AM                                                                           | Desktop Window Manager                                                                                                    | 9003       |
|                                                                                                    |                                                                                                    | 12/8/2014 6:21:55 AM                                                                           | Winlogon                                                                                                    | 6000       |
| Hel                                                                                                    | p 🕨                                                                                                    | 12/8/2014 6:21:55 AM                                                                           | Winlogon                                                                                                    | 4104       |
|                                                                                                    | Information                                                                                                    | 12/8/2014 6:19:57 AM                                                                           | Security-SPP                                                                                                    | 902        |
|                                                                                                    | (i) Information                                                                                                    | 12/8/2014 6:19:57 AM                                                                           | Security-SPP                                                                                                    | 1065       |
|                                                                                                    |                                                                                                    |                                                                                                |                                                                                                    |            |
|                                                                                                    | 5 × 10001 D                                                                                                    |                                                                                                |                                                                                                    |            |
|                                                                                                    | Event 10001, Res                                                                                                    | tartManager                                                                                    |                                                                                                    | ×          |
|                                                                                                    | General Deta                                                                                                    | ils                                                                                            |                                                                                                    |            |
|                                                                                                    | Ending sessi                                                                                                    | op 1 started 2014-12-08T14-22-07 786044800                                                     | 7                                                                                                    |            |
|                                                                                                    | Ending session                                                                                                    | on 1 statted 2014-12-00 114.22.07.700044000                                                    | 2.                                                                                                    |            |
|                                                                                                    |                                                                                                    |                                                                                                |                                                                                                    |            |
|                                                                                                    |                                                                                                    |                                                                                                |                                                                                                    |            |
| 🛃 Save As                                                                                                    |                                                                                                    |                                                                                                | ×                                                                                                    |            |
| Save As                                                                                                    | <ul> <li>▼ Libraries</li> <li>▼ Documents</li> </ul>                                                                                                    | 👻 🐼 Search Documents                                                                           | ×                                                                                                    |            |
| Save As                                                                                                    | <ul> <li>✓ Libraries</li> <li>✓ Documents</li> </ul>                                                                                                    | ✓ Search Documents                                                                             |                                                                                                    |            |
| Save As                                                                                                    | Libraries      Documents                                                                                                    | Search Documents                                                                               |                                                                                                    |            |
| Save As       Organize ▼ New folder       ★ Favorites                                                                                                    | Libraries      Documents       Documents lib                                                                                                    | <ul> <li>Search Documents</li> <li>rary</li> </ul>                                             | ¥<br>₽== ▼ @<br>by: Folder ▼                                                                                                    |            |
| Save As       Organize ▼ New folder       ★ Favorites       Desktop       Desktop                                                                                                    | Libraries      Documents       Documents lib     Includes: 2 locations                                                                                                    | Search Documents  rary                                                                         | ×<br>₽== ▼ @<br>by: Folder ▼                                                                                                    |            |
| Save As         Organize       ▼ New folder         ★ Favorites       ■ Desktop         Downloads       ■ Recent Places                                                                                                    | Libraries      Documents     Documents lib     Includes: 2 locations     Name                                                                                                    | ✓ ✓ Search Documents rary Arrange I Date modified                                              | ×<br>I<br>BEE ▼ (2)<br>by: Folder ▼<br>Type                                                                                                    |            |
| Save As         Organize       New folder         ★ Favorites       ■         Desktop       ●         Desktop       ●         Desktop <td></td> <td>Fary     Search Documents     Arrange I     Date modified     345 AT</td> <td>×<br/>EIII ▼ @<br/>by: Folder ▼<br/>Type<br/>M File folder</td> <td></td>                                                                                                    |                                                                                                    | Fary     Search Documents     Arrange I     Date modified     345 AT                           | ×<br>EIII ▼ @<br>by: Folder ▼<br>Type<br>M File folder                                                                                                    |            |
| Save As         Organize       New folder         ★ Favorites       Desktop         Downloads       Recent Places         Elibraries       Libraries                                                                                                    | Libraries      Documents     Documents lib     Includes: 2 locations     Name      Custom Office Templa                                                                                                    | Fary     Search Documents  rary     Arrange I     Date modified  ates     7/24/2014 5:45 Afree | ×<br>P<br>BEE ▼ @<br>by: Folder ▼<br>Type<br>M File folder                                                                                                    |            |
| Save As         Organize       New folder         ★ Favorites       Desktop         Downloads       Recent Places         Libraries       Documents                                                                                                    |                                                                                                    | Search Documents      Fary     Arrange I     Date modified  ates     7/24/2014 5:45 Af         | ×                                                                                                    |            |
| Save As         Organize       ▶ Windows         Organize       New folder         ★ Favorites       ▶ Desktop         ▶ Downloads       ▶ Recent Places         ▶ Libraries       ▶ Documents         ▶ Documents       ▶ Music                                                                                                    | <ul> <li>Libraries          <ul> <li>Documents Iib</li> <li>Includes: 2 locations</li> <li>Name</li></ul></li></ul>                                                                                                    | Search Documents  rary Arrange I Date modified ates 7/24/2014 5:45 AP                          | ×                                                                                                    |            |
| Save As         Organize       New folder         ★ Favorites       Desktop         Downloads       Recent Places         Libraries       Documents         Music       Pictures                                                                                                    | Libraries      Documents      Documents lib     Includes: 2 locations     Name      Custom Office Templa                                                                                                    | Search Documents  rary Arrange I Date modified ates 7/24/2014 5:45 AN                          | ×<br>P<br>P<br>P<br>P<br>P<br>P<br>P<br>P<br>P<br>P<br>P<br>P<br>P                                                                                                    |            |
| Save As         Organize       New folder         ★ Favorites         ■ Desktop         ▶ Downloads         ■ Desktop         ▶ Downloads         ■ Libraries         ■ Decuments         ▶ Music         ■ Pictures         ■ Videos                                                                                                    | Libraries      Documents      Documents lib     Includes: 2 locations     Name      Custom Office Templa                                                                                                    | Search Documents  rary Arrange I Date modified ates 7/24/2014 5:45 AN                          | ×<br>BEE ▼<br>Dy: Folder ▼<br>Type<br>M File folder                                                                                                    |            |
| Save As         Organize       New folder         ✓       Favorites         ✓       Desktop         ✓       Downloads         ✓       Recent Places         ✓       Documents         ✓       Music         ✓       Pictures         ✓       Videos                                                                                                    | Libraries      Documents      Documents lib     Includes: 2 locations     Name      Custom Office Templa                                                                                                    | Fary     Search Documents  rary     Arrange I     Date modified  ates     7/24/2014 5:45 Af    | ×<br>BIII ▼<br>Dy: Folder ▼<br>Type<br>M File folder                                                                                                    |            |
| Save As         Organize       New folder         ✓       Favorites         ✓       Desktop         ✓       Downloads         ✓       Recent Places         ✓       Documents         ✓       Music         ✓       Pictures         ✓       Videos                                                                                                    | <ul> <li>Libraries          <ul> <li>Documents lib<br/>Includes: 2 locations</li> <li>Name</li></ul></li></ul>                                                                                                    | Fary     Search Documents      Arrange I     Date modified  ates     7/24/2014 5:45 Ar         | X       Image: Image: Ima |            |
| Save As         Organize       New folder         ✓       Favorites         ✓       Desktop         ✓       Desktop         ✓       Downloads         ✓       Recent Places         ✓       Documents         ✓       Music         ✓       Videos         ✓       Videos         ✓       Computer                                                                                                    | <ul> <li>Libraries  <ul> <li>Documents lib</li> <li>Includes: 2 locations</li> </ul> </li> <li>Name  <ul> <li>Custom Office Templa</li> </ul> </li> </ul>                                                                                                    | Fary     Search Documents      Arrange I     Date modified  ates     7/24/2014 5:45 At         | X       Image: Image: Ima |            |
| Save As<br>Organize Vindows<br>Pravorites<br>Pesktop<br>Desktop<br>Downloads<br>Recent Places<br>Congunents<br>Nusic<br>Pictures<br>Videos<br>Computer<br>Computer<br>Computer (E:) Virtuz                                                                                                    | <ul> <li>Libraries  <ul> <li>Documents lib</li> <li>Includes: 2 locations</li> </ul> </li> <li>Name  <ul> <li>Custom Office Templa</li> </ul> </li> </ul>                                                                                                    | Fary     Search Documents  rary     Arrange I     Date modified  ates     7/24/2014 5:45 Af    | ×                                                                                                    |            |
| Save As<br>Organize Vindows<br>Organize View folder<br>Favorites<br>Desktop<br>Downloads<br>Recent Places<br>Libraries<br>Documents<br>Music<br>Pictures<br>Videos<br>Computer<br>Computer<br>Computer<br>Descal Disk (C:)<br>CD Drive (E:) Virtu:<br>BD-ROM Drive (F:)                                                                                                    | <ul> <li>Libraries  <ul> <li>Documents lib</li> <li>Includes: 2 locations</li> </ul> </li> <li>Name  <ul> <li>Custom Office Templa</li> </ul> </li> </ul>                                                                                                    | Search Documents  rary Arrange I  Date modified  ates 7/24/2014 5:45 AN                        | ×                                                                                                    |            |
| Save As<br>Organize Vindows<br>Pravorites<br>Pravorites<br>Desktop<br>Downloads<br>Recent Places<br>Documents<br>Music<br>Pictures<br>Videos<br>Computer<br>Computer<br>CD Drive (E:) Virtua<br>BD-ROM Drive (F:)                                                                                                    | Libraries <ul> <li>Documents lib</li> <li>Includes: 2 locations</li> </ul> <li>Name <ul> <li>Custom Office Templa</li> </ul> </li>                                                                                                    | Search Documents  rary Arrange I Date modified ates 7/24/2014 5:45 AN                          | ×<br>PHE ▼ POIDER<br>Type<br>M File folder<br>►                                                                                                    |            |
| Save As<br>Organize View folder<br>Favorites<br>Desktop<br>Desktop<br>Downloads<br>Recent Places<br>Documents<br>Music<br>Pictures<br>Videos<br>Computer<br>Computer<br>Computer<br>Documents<br>Documents<br>Do                                                                                                    | Libraries <ul> <li>Documents lib</li> <li>Includes: 2 locations</li> </ul> <li>Name  <ul> <li>Custom Office Templa</li> </ul> </li>                                                                                                    | Search Documents      rary     Arrange I     Date modified  ates 7/24/2014 5:45 Af             | ×<br>PIE ▼ P<br>PUE ▼<br>Type<br>M File folder                                                                                                    |            |
| Save As<br>Organize View folder<br>Favorites<br>Desktop<br>Desktop<br>Downloads<br>Recent Places<br>Documents<br>Music<br>Pictures<br>Videos<br>Computer<br>Computer<br>Computer<br>Encal Disk (C:)<br>CD Drive (E:) Virtua<br>Descent Places                                                                                                    | Libraries  Documents   Documents lib Includes: 2 locations Name   Custom Office Templa Custom Office Templa I   Files (*.evtx)                                                                                                    | Search Documents      Fary     Arrange I     Date modified  ates     7/24/2014 5:45 AN         | ×<br>PIE ▼ P<br>by: Folder ▼<br>Type<br>M File folder<br>V                                                                                                    |            |
| Save As<br>Organize Vindows<br>Organize View folder<br>Favorites<br>Desktop<br>Downloads<br>Recent Places<br>Computer<br>Videos<br>Videos<br>Computer<br>Computer<br>Save as type: Even<br>Even                                                                                                    |                                                                                                    | Search Documents      I'ary     Arrange I     Date modified  ates 7/24/2014 5:45 AN            | ×<br>Pile folder ▼<br>Type<br>M File folder                                                                                                    |            |
| Save As<br>Organize Vindows<br>Organize View folder<br>Favorites<br>Desktop<br>Downloads<br>Recent Places<br>Computer<br>Videos<br>Videos<br>Computer<br>Computer<br>Save as type: Even<br>Even<br>E | <ul> <li>Libraries  <ul> <li>Documents lib</li> <li>Includes: 2 locations</li> </ul> </li> <li>Name  <ul> <li>Custom Office Templa</li> </ul> </li> <li>t Files (*.evtx) <ul> <li>t Files (*.evtx)</li> <li>t Files (*.evtx)</li> <li>(ml File) (*.xml)</li> <li>(Tab delimited) (*.txt)</li> </ul> </li> </ul>                                  | Search Documents      I'ary     Arrange I     Date modified  ates     7/24/2014 5:45 AN        | ×<br>Pier ▼ Polder ▼<br>Type<br>M File folder<br>V<br>V                                                                                                    |            |
| Save As         Organize       New folder         Favorites       Desktop         Desktop       Desktop         Desktop       Downloads         Eibaries       Documents         Documents       Music         Pictures       Videos         Videos       Domputer         Computer       ED-ROM Drive (F:)         File name:       Save as type:         Save as type:       Even         Even       Even         Mide Folders       CSV                                                                                                    | <ul> <li>Libraries  <ul> <li>Documents lib</li> <li>Includes: 2 locations</li> </ul> </li> <li>Name  <ul> <li>Custom Office Templa</li> </ul> </li> <li>t Files (*.evtx) <ul> <li>t Files (*.evtx)</li> <li>t Files (*.evtx)</li> <li>t Files (*.evtx)</li> </ul> </li> <li>(Tab delimited) (*.txt)</li> <li>Comma Separated) (*.csv)</li> </ul> | Search Documents      I'ary     Arrange I     Date modified  ates     7/24/2014 5:45 AM        | ×<br>Pies ▼<br>Pies ▼<br>Type<br>M File folder<br>↓<br>↓                                                                                                    |            |

©2024 Deutsche Boerse AG - All rights reserved. The information contained in this document is confidential or protected by law. Any unauthorized copying of this document or part of it or unauthorized distribution of the information contained herein is prohibited. All materials provided by DB in this context are and remain the intellectual property of DB and all rights therein are reserved.